## Objetivo:

El Check-ID es un sistema que verifica la autenticidad de la licencia, dándole seguridad al propietario de que nadie más que él la esté utilizando.

## Como funciona:

Cuando instala el Check-ID el sistema recoge información del servidor como número de tarjeta de red, serie del disco, etc. Esta información es guardada dentro de un archivo llamado "Licencias.id" dentro de la carpeta PROGRAMS del sistema y envía una copia a nuestro servidor.

Cada cierto tiempo, el Check-ID verifica que la información guardada en "Licencias.id" corresponda a los datos del servidor (o el equipo en donde está instalado el sistema). Si no es la misma información bloquea la licencia.

Cuando un usuario ingresa al sistema, este verifica que la licencia no esté bloqueada. De estarlo no dejará trabajar al usuario.

Solo para el caso de Sicofi, cuando el cliente requiere que algún colaborador se traslade a la oficina de su cliente para registrar datos con un equipo móvil, el sistema no bloqueará la licencia, pero no le permitirá imprimir reportes.

## Como se instala:

- 1. Diríjase al servidor.
- 2. Abra Mi-Pc.
- 3. Localice la carpeta en donde está guardado el sistema.
- 4. Localice la carpeta PROGRAMS.
- 5. Presione clic-derecho sobre la aplicación Check-ID y seleccione "Ejecutar como administrador".
- 6. Observará el siguiente panel:

| 9  | Licencia 82105                                                              |             | $\times$ |
|----|-----------------------------------------------------------------------------|-------------|----------|
| D: | SAC [82105]: SISTEMAS DI CHIARA                                             |             |          |
|    | Iniciando                                                                   |             | ^        |
|    | No existe el archivo de configuración.<br>De clic en el botón "Configurar". |             |          |
|    |                                                                             |             | ~        |
|    | Configurar                                                                  | Decinctolor | 0.000    |

7. La primera vez le indicará que no existe el archivo de configuración y que debe dar clic en el botón "Configurar". Al dar clic en este botón el sistema mostrará una opción para ingresar el nombre del "Recurso Compartido".

| 9   | Licencia 82105                                                              |     |         |            | I X     |
|-----|-----------------------------------------------------------------------------|-----|---------|------------|---------|
| ID: | SAC [82105]: SISTEMAS DI CHIARA                                             |     |         |            |         |
|     | Iniciando                                                                   |     |         |            | ^       |
|     | No existe el archivo de configuración.<br>De clic en el botón "Configurar". |     |         |            |         |
|     |                                                                             |     |         |            | v       |
| D   | Configurar Nombre del recurso compartido                                    | SAC | Aplicar | Desinstala | r Sajir |

- 8. Ingrese el nombre del recurso compartido, puede ser SAC, Sicofi o POS, dependiendo de su sistema y que nombre le haya dado a la carpeta principal del sistema cuando la compartió. Luego de clic en el botón "Aplicar".
- 9. Si todo va bien, recibirá el mensaje "Licencia autorizada", de lo contrario copie el mensaje y nos lo envía por medio de la página de soporte.
- 10. Al configurar el Check-ID, este creará un acceso directo en el escritorio con el nombre "IDxxxx" en donde xxxx es el número de licencia de su sistema. De esta forma, si usted contara con varias licencias, podrá configurar el Check-ID para cada licencia sin problema.
- También crea un acceso directo en la carpeta para cargar programar al iniciar su Windows. Esto es porque el Check-ID debe estar corriendo siempre. Si deja de correr, los demás usuarios no podrán utilizar el sistema.
- Para desinstalarlo debe cargar el Check-ID como administrador (clic-derecho sobre el icono y selecciona "Ejecutar como administrador". El sistema activará el botón "Desinstalar". Presione el botón y responda SI para desinstalarlo. El sistema borrará los accesos directos y el archivo de configuración.
- 13. Si usted cambia de equipo o tarjeta de red o algún complemento electrónico que pueda afectar la configuración de la licencia, podrá generar nuevamente su archivo de configuración con solo presionar el botón "Configurar". El sistema lleva una bitácora de estas configuraciones y no le permitirá configurar más de una vez por mes. Si fuera necesario, usted debe solicitar por medio de nuestra página de soporte que le demos acceso a configurar explicando cual fue el motivo para tener que hacerlo más de una vez al mes.
- 14. El icono redondo que aparece a la izquierda del botón "Configurar" le indicará el estado del Check-ID. Si está en rojo indica que no podrá utilizar el sistema porque la licencia no es válida. Si está en amarillo indicará que está realizando algún proceso de validación o configuración. Si está en verde, indicará que todo va bien y que podrá utilizar el sistema.